# Loan Guaranty Service (LGY)

**Quick Reference Document** 

For

**Condo Approval for Lenders** 

March 2020

| Rev | /ision | Historv |
|-----|--------|---------|
|     |        |         |

| Date       | Version | Description                                 | Author          |
|------------|---------|---------------------------------------------|-----------------|
| 10/17/2016 | 1.1     | Include edits based on business line review | LGY Tech Writer |
| 8/19/2106  | 1.0     | Initial Release                             | LGY Tech Writer |

#### Table of Contents

| Introduction                           | 4 |
|----------------------------------------|---|
| Navigating WebLGY                      | 4 |
| Condominium Record Validation          | 4 |
| Approved Condominium Record Validation | 4 |
| Declined Condominium Record Validation | 4 |
| Search Condo                           | 5 |
| Create Condo Record                    | 6 |
| Upload Condominium Package             | 8 |

#### Table of Figures

| Figure 1. WebLGY Condo Navigation                 | 4 |
|---------------------------------------------------|---|
| Figure 2. Approved Validation Alert Example       | 4 |
| Figure 3. Declined Validation Alert Example.      | 5 |
| Figure 4. Condo Search Screen.                    | 5 |
| Figure 5. Condo Search No Results Found Alert.    | 5 |
| Figure 6. Condo Search Results.                   | 6 |
| Figure 7. Condo Information Screen.               | 6 |
| Figure 8. Condo Information Screen.               | 7 |
| Figure 9. Condo Processing Notes                  | 7 |
| Figure 10. New Condo Created Message.             | 7 |
| Figure 11. Condo Correspondence Link.             | 8 |
| Figure 12. Upload Condo Correspondence.           | 9 |
| Figure 13. Successful Condo Correspondence Upload | 9 |
|                                                   |   |

## Introduction

Procedures outlined in this Quick Reference Document assist lenders to view and create new condominium records in WebLGY.

## Navigating WebLGY

Condominium functions are located from the WebLGY top-navigation menu under *Loan* > *Condo*, as shown in the figure below.

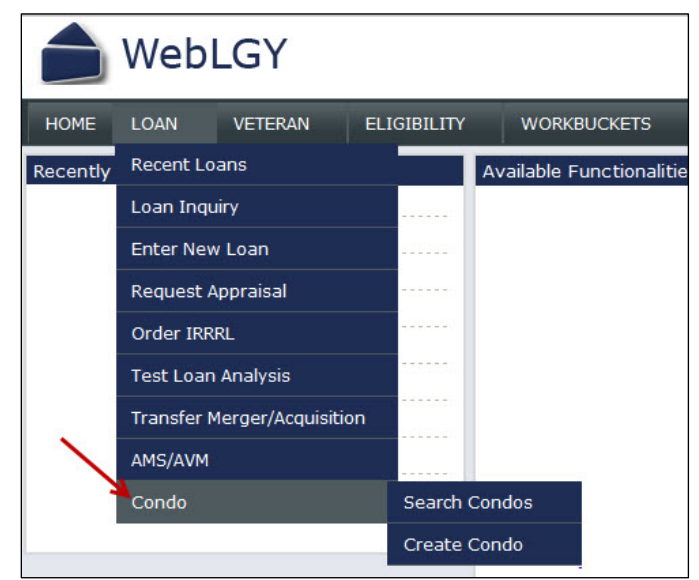

Figure 1. WebLGY Condo Navigation.

## **Condominium Record Validation**

WebLGY performs validation checks on submitted form data fields and returns system alerts for both approved and declined information.

#### **Approved Condominium Record Validation**

Submittal of approved forms returns a *success* alert in green font, as displayed in the figure below.

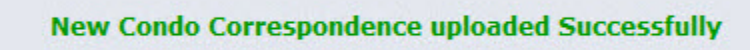

Figure 2. Approved Validation Alert Example.

#### **Declined Condominium Record Validation**

Errors that are found during form validation return with an alert in red font, as displayed in the figure below.

| Condo Review Dates                 |                                                     |
|------------------------------------|-----------------------------------------------------|
| Date Project<br>Received:*         | The Received Date is not a valid date. (MM/DD/YYYY) |
| Date Documents<br>Sent to District |                                                     |

Figure 3. Declined Validation Alert Example.

## Search Condo

Selection of the *Search Condo* menu option navigates the user to the *Condo Search* page, as displayed below.

**NOTE:** Selection of the *State* drop-down menu field is mandatory.

| Condo Search                                                         |  |  |
|----------------------------------------------------------------------|--|--|
| Wild-card search can be performed using a * on the condo name field. |  |  |
| Condo ID                                                             |  |  |
| Condo Name                                                           |  |  |
| State*                                                               |  |  |
| Status                                                               |  |  |
| Search                                                               |  |  |

Figure 4. Condo Search Screen.

Steps:

- 1. Enter the respective information into the search form.
- 2. Select the **<Search>** button.
- **NOTE:** If no results are found, the system will return a *No Results Found* alert (Figure 5). The user may then create a new condo record.

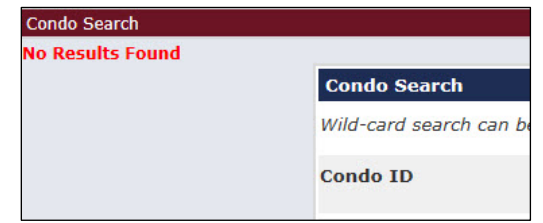

Figure 5. Condo Search No Results Found Alert.

3. If condominium records results are found, results are returned under the search window (Figure 6).

| Search Results |             |       |                             |  |
|----------------|-------------|-------|-----------------------------|--|
| ID             | Condo Name  | State | Status                      |  |
| <u>01234</u>   | CONDO ONE   | DE    | Accepted Without Conditions |  |
| <u>05432</u>   | CONDO TWO   | DE    | Accepted Without Conditions |  |
| 01212          | CONDO THREE | DE    | Accepted Without Conditions |  |

Figure 6. Condo Search Results.

- 4. Select the hyperlinked *ID* number of the condominium to open the *Condo Information* screen (Figure 7).
- **NOTE:** *Condo Information* search results are read-only. Additional enhancements to edit this screen will be addressed in future WebLGY enhancements.

| ondo Informatior      |                             | Condo Contact Information                            |
|-----------------------|-----------------------------|------------------------------------------------------|
| gional Office:*       | ~                           | Condo Name:*                                         |
| ilding Status         |                             | Address:*                                            |
| roposed<br>xisting    | <b>~</b>                    | City:*                                               |
| ndicator:*            |                             | State:* V                                            |
| Condo Status          |                             | Zip Code:*                                           |
| Disposition<br>Code:* | Accepted Without Conditions | Zip Suffix:                                          |
| Project Details       |                             | County:*                                             |
| otal Number of        |                             |                                                      |
| otal Number of        |                             | Condo Review Dates                                   |
| Inits:                |                             |                                                      |
| ondo Conditions:      |                             | Received:*                                           |
|                       |                             | Date Documents<br>Sent to District<br>Council:       |
|                       |                             | Date Documents<br>Received From<br>District Council: |
|                       | L                           | Date Review                                          |

Figure 7. Condo Information Screen.

## **Create Condo Record**

Selection of the *Create Condo* menu option navigates the user to the *Create Condo Information* screen. In order to be eligible for VA loan guaranty, a condominium or lot must be approved by VA.

**NOTE:** Information is entered in the *Condo Information* and *Condo Contact Information* sections only. The *Condo Review Dates* section is system-generated and read-only.

| Condo Information          |                         | Condo Contact Information                            |   |
|----------------------------|-------------------------|------------------------------------------------------|---|
| Regional Office:*          | ~                       | Condo Name:*                                         |   |
| Building Status            |                         | Address:*                                            |   |
| Proposed<br>Existing       | $\checkmark$            | City:*                                               |   |
| Indicator:*                |                         | State:*                                              | ~ |
| Condo Status               |                         | Zip Code:*                                           |   |
| Disposition Accord         | pted Without Conditions | Zip Suffix:                                          |   |
| Project Details            |                         | County:*                                             |   |
| Total Number of<br>Phases: |                         |                                                      |   |
| Total Number of<br>Units:  |                         | Condo Review Dates                                   |   |
| Condo Conditions:          |                         | Date Project<br>Received:*                           |   |
|                            |                         | Date Documents<br>Sent to District<br>Council:       |   |
|                            |                         | Date Documents<br>Received From<br>District Council: |   |
|                            |                         | Date Review<br>Completed:                            |   |

Figure 8. Condo Information Screen.

Steps:

- 1. Enter information in the Condo Information and/or Condo Contact Information sections.
- 2. Enter related comments in the Condo Processing Notes text box.

**NOTE:** Entering comments in the Condo Processing Notes field is optional.

| Condo Processing Notes |       |
|------------------------|-------|
|                        | ^     |
|                        | ~     |
| S                      | ubmit |

Figure 9. Condo Processing Notes.

- 3. Select the **<Submit>** button to create the condo record.
- 4. The user navigates to the *Enter Correspondence* screen once the record is created. The following system message appears at the top of the *Enter Correspondence* screen:

New Condo has been Successfully added. Please upload Condo Documents.

Figure 10. New Condo Created Message.

5. Refer to the <u>Upload Condo Package</u> procedures to upload the proper documents to the new condominium record.

## **Upload Condominium Package**

Documents necessary for VA Condominium review are uploaded in the *Enter Correspondence* screen found by selecting the *Condo Correspondence* link from the left-hand navigation panel.

| Condo Correspondence | ndo Information                 |
|----------------------|---------------------------------|
| Re                   | gional Office:*                 |
| В                    | ilding Status                   |
| Pr<br>Ex<br>In       | oposed v<br>isting<br>dicator:* |

Figure 11. Condo Correspondence Link.

Steps:

- 1. From the Enter Correspondence screen, enter data into all form fields.
- 2. Select the **<Browse>** button and choose the file to upload.

**NOTE:** When creating a new record, documents within the file or that are uploaded individually (maximum file size is 30MB) must be stacked and labeled in the following order:

- 1. Declaration
- 2. Bylaws
- 3. Amendments
- 4. Plat Map
- 5. Rules and Regulations
- 6. Meeting Minutes
- 7. Budget
- 8. Special Assessment Letter
- 9. Litigation Letter
- 10. Presale Letter
- 11. Other

| Enter Correspondence     | ce                              |
|--------------------------|---------------------------------|
| Correspondence<br>Type * | Condo                           |
| Document Type<br>Code *  | Condo Approval Package 🗸        |
| File to Upload *         | C:\Users\gycondousen\Des Browse |
| Document Name *          | Condo Approval X                |
|                          | Submit                          |

Figure 12. Upload Condo Correspondence.

- 3. Select the **<Submit>** button to upload the file.
- 4. Following upload, the system will return a "*New Condo Correspondence uploaded successfully*" message, and create an entry in the *Condo Documents* table (Figure 13).

|                          |                          | New Condo Correspondence | e uploaded Successfully |                |
|--------------------------|--------------------------|--------------------------|-------------------------|----------------|
| Enter Correspondenc      | e                        |                          |                         |                |
| Correspondence<br>Type * | Condo                    |                          |                         |                |
| )ocument Type<br>Code *  | Condo Approval Package 🗸 |                          |                         |                |
| File to Upload *         |                          | Browse                   |                         |                |
| Document Name *          |                          |                          |                         |                |
|                          |                          | Subn                     | cuments                 |                |
| Document Type            |                          | Document Name            | Created Date            | Created By     |
| Condo Approval Package   |                          | Condo Package.docx       | 03/02/2016              | lgycondolender |

Figure 13. Successful Condo Correspondence Upload.